## Технический регламент

## подключения к площадке Webinar.ru

1. Если у вас нет ссылки на запланированное мероприятие для вашего региона, просьба обратиться на почту <u>SFO@nnck.gov.ru</u>, либо на почту info@nnck.gov.ru.

2. Перейти по ссылке в приглашении.

3. В всплывающем окне написать свои данные (ФИО, организация в сокращенном формате, должность, регион).

4. Проверить подключение микрофона и камеры, если требуется **разрешение от браузера** для подключения камеры и микрофона, предоставить его.

5. После корректного подключения, вы можете видеть и слышать спикеров семинара так же демонстрацию презентаций, если этого не произошло, нужно обратиться к администратору трансляции, либо описать в чате свою техническую проблему, или написать на почту <u>support@nnck.gov.ru</u>

6. Если у вас нет картинки на экране, либо картинка плохого качества, нужно проверить скорость вашего интернет соединения,

один из способов — это воспользоваться быстрым сервисом <u>https://www.speedtest.net/.</u>